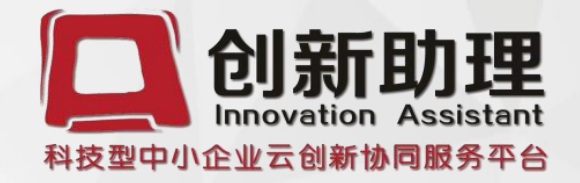

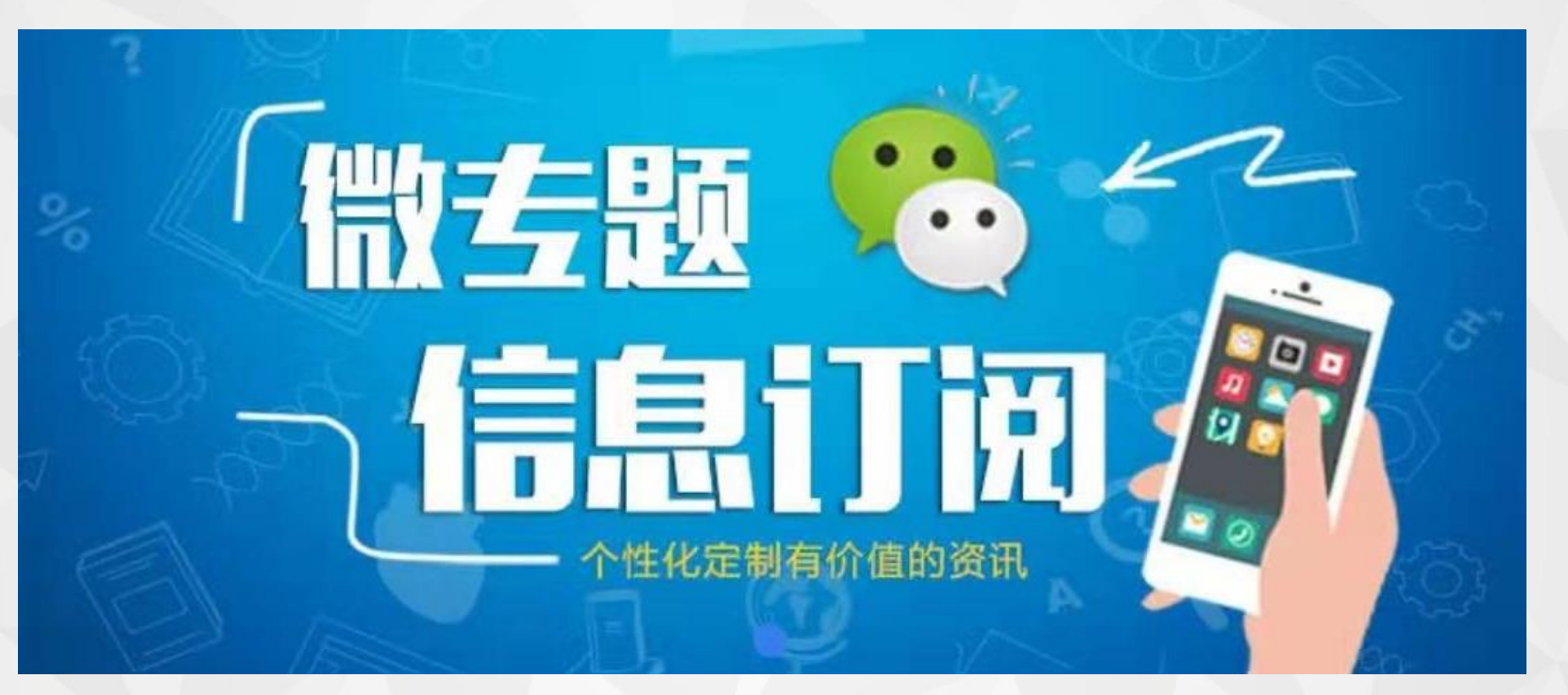

# 用户免费订阅指南

## 1.关注"创新助理"公众号

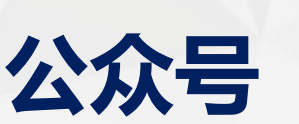

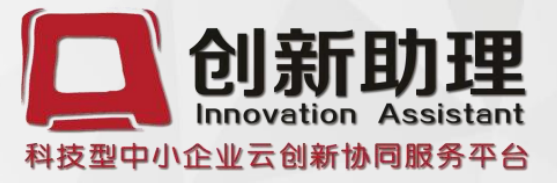

### 方法1.扫二维码加关注

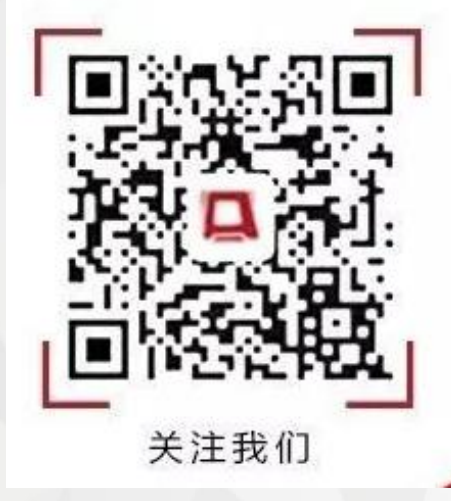

## 方法2.在微信中搜索"创新助理"加关注

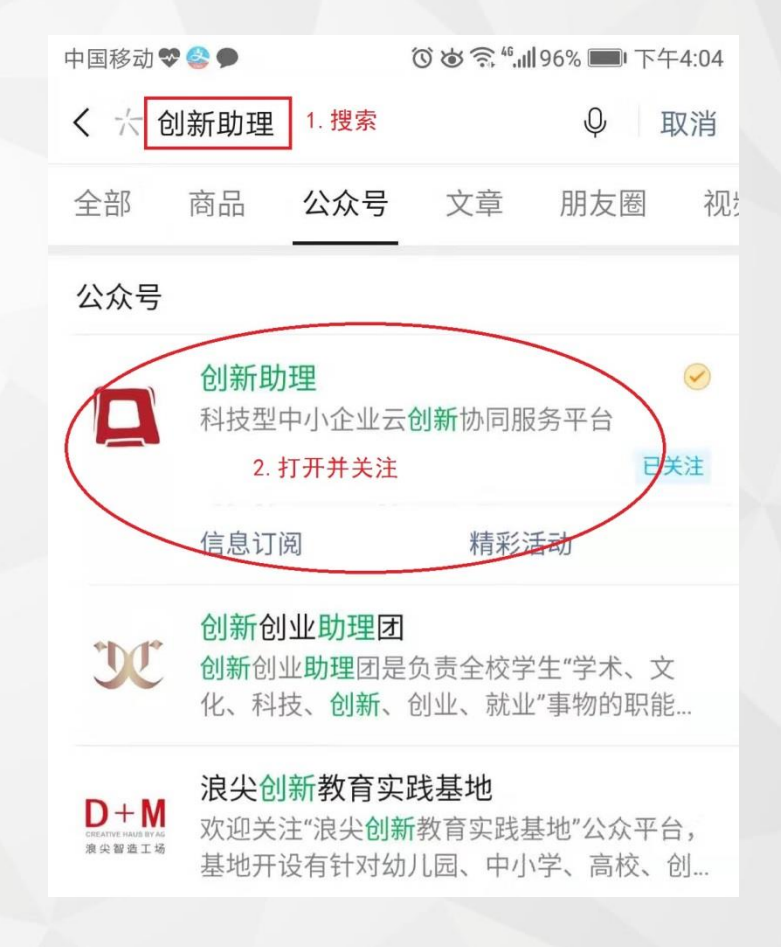

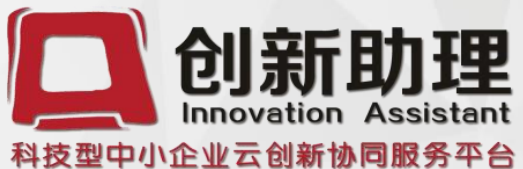

(○ () 4.11 97% ■ 下午3:49

...

# 2.进入公众号,点击"信息订阅"

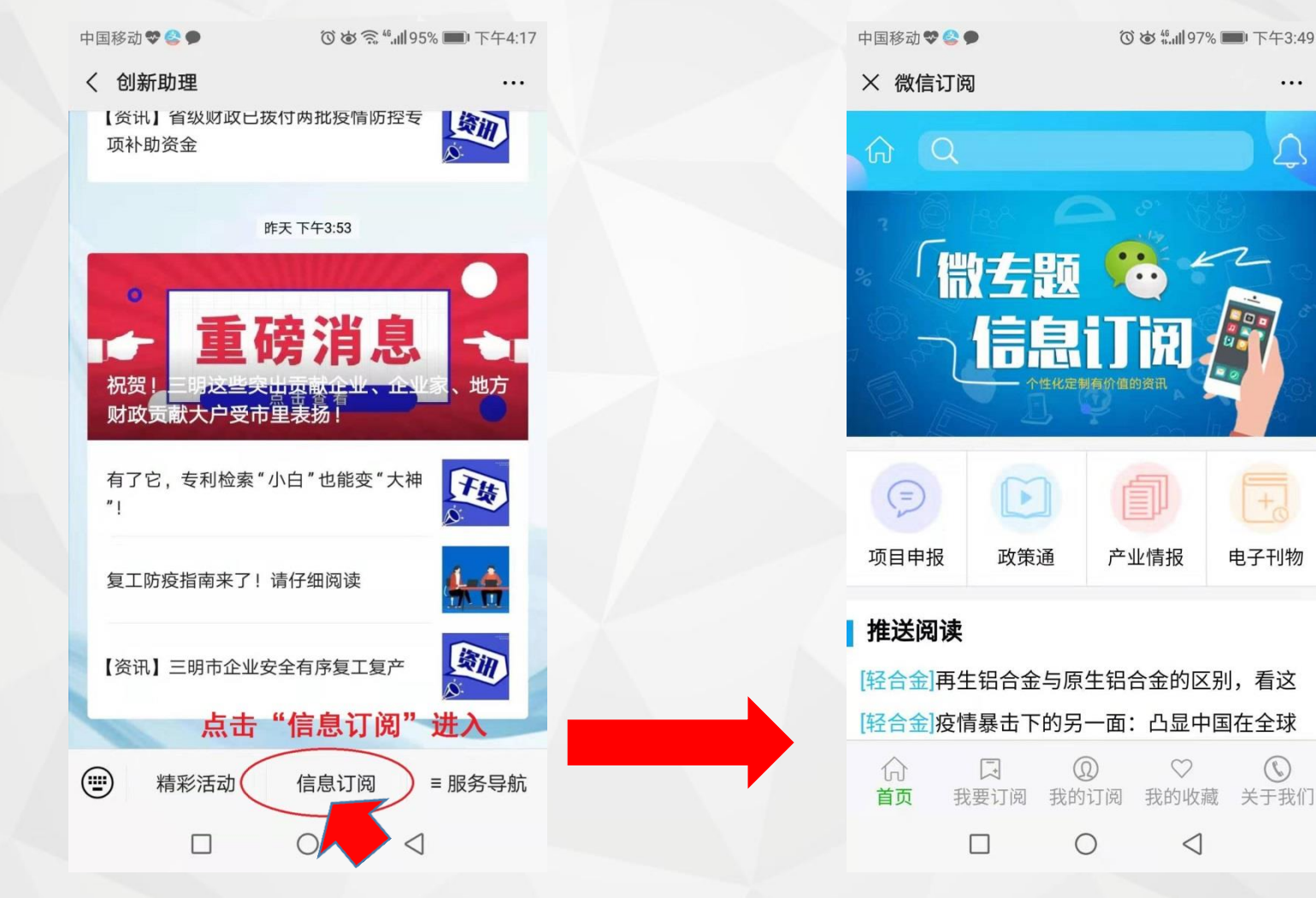

产业情报 电子刊物

 $\heartsuit$ 

 $\triangleleft$ 

0

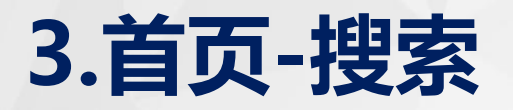

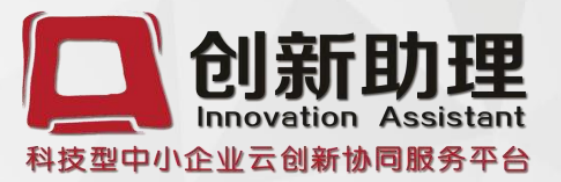

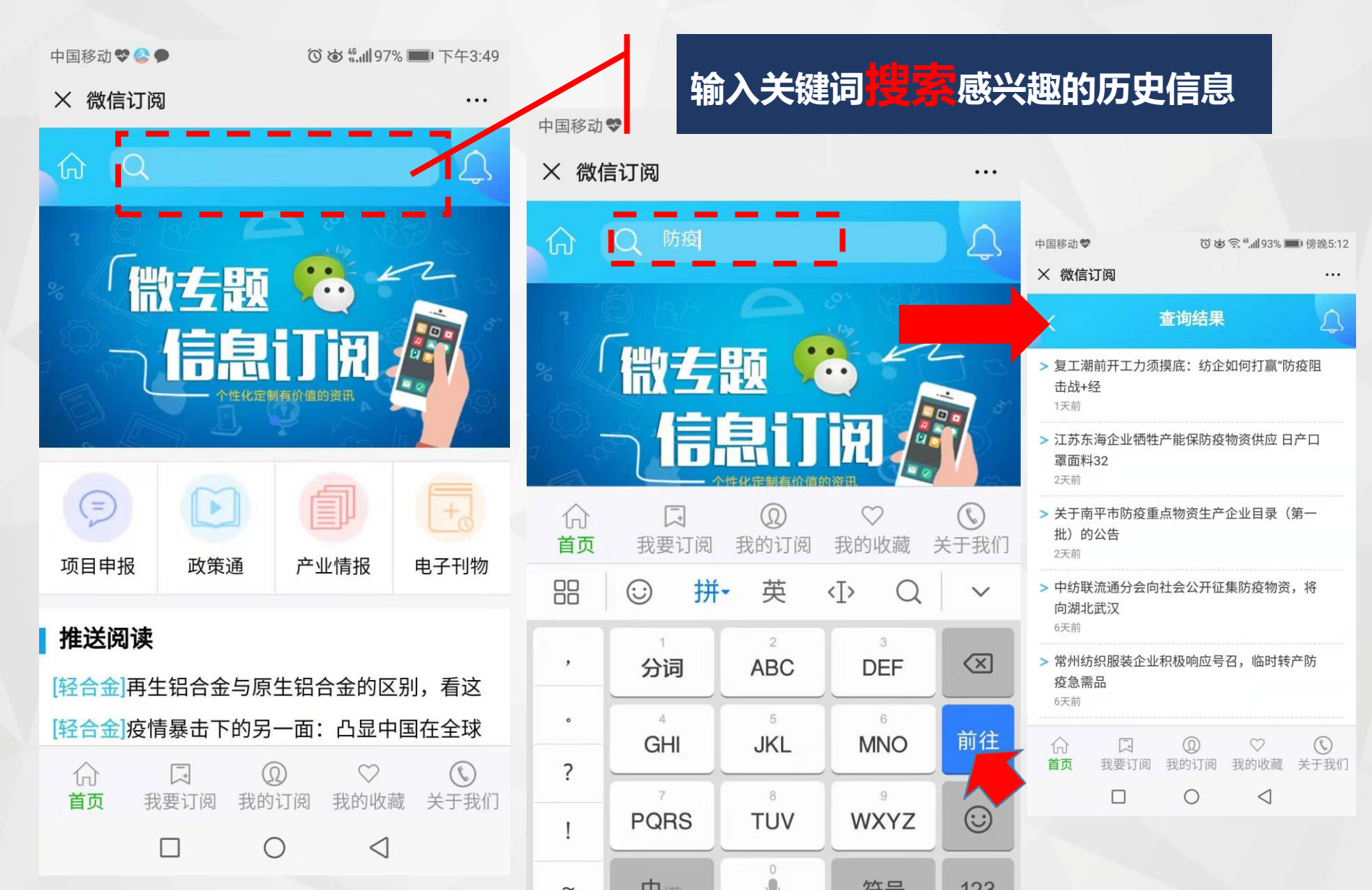

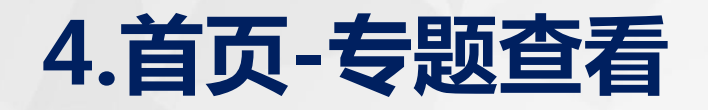

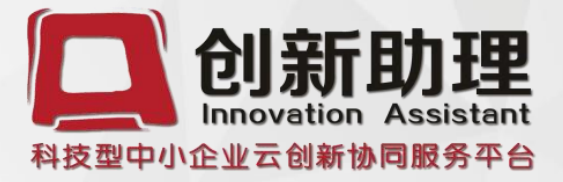

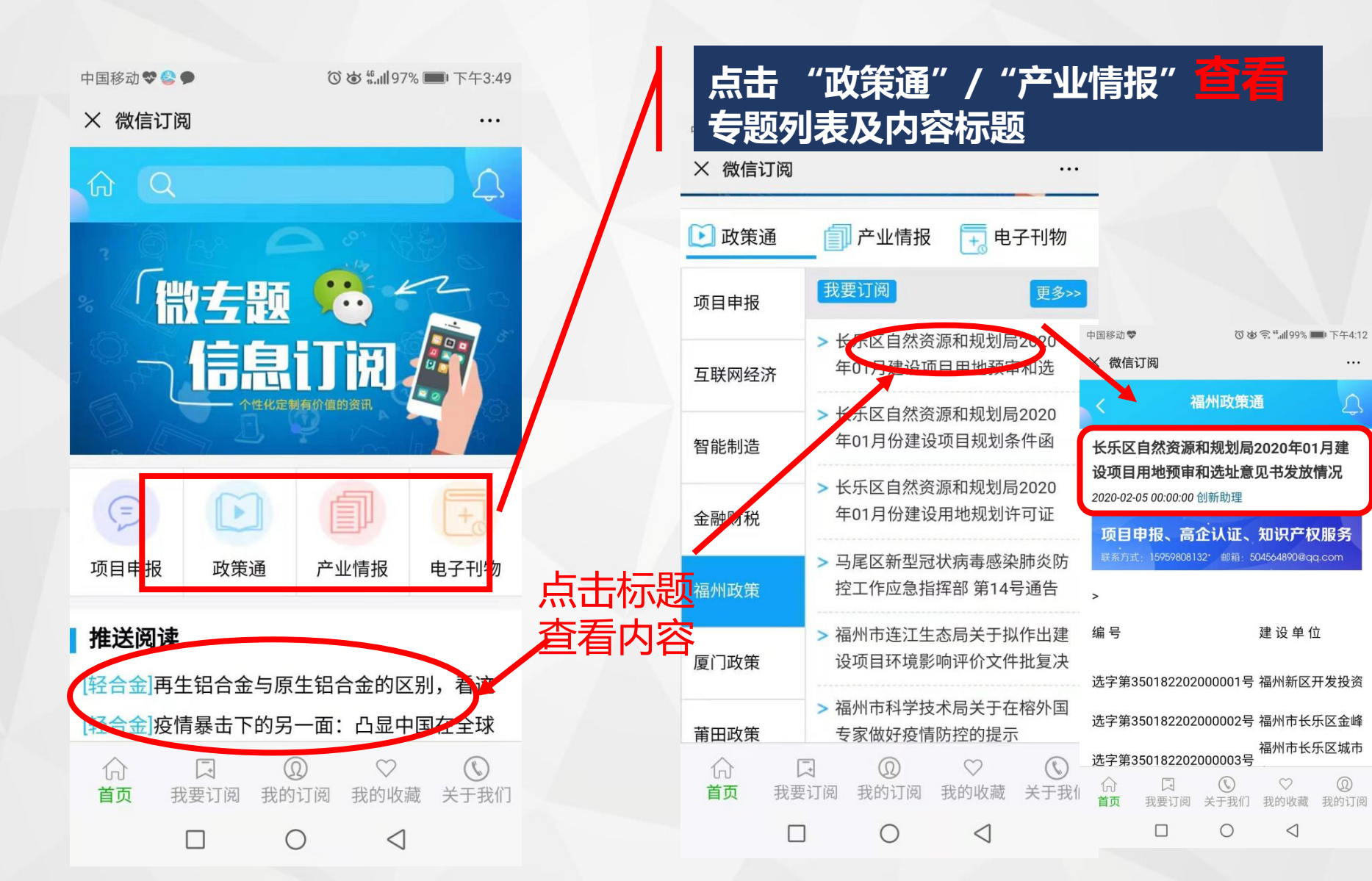

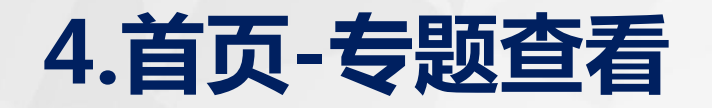

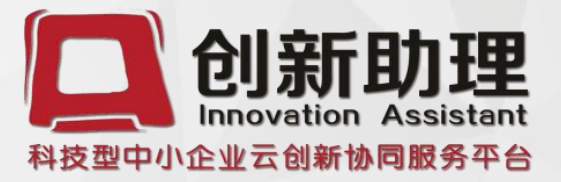

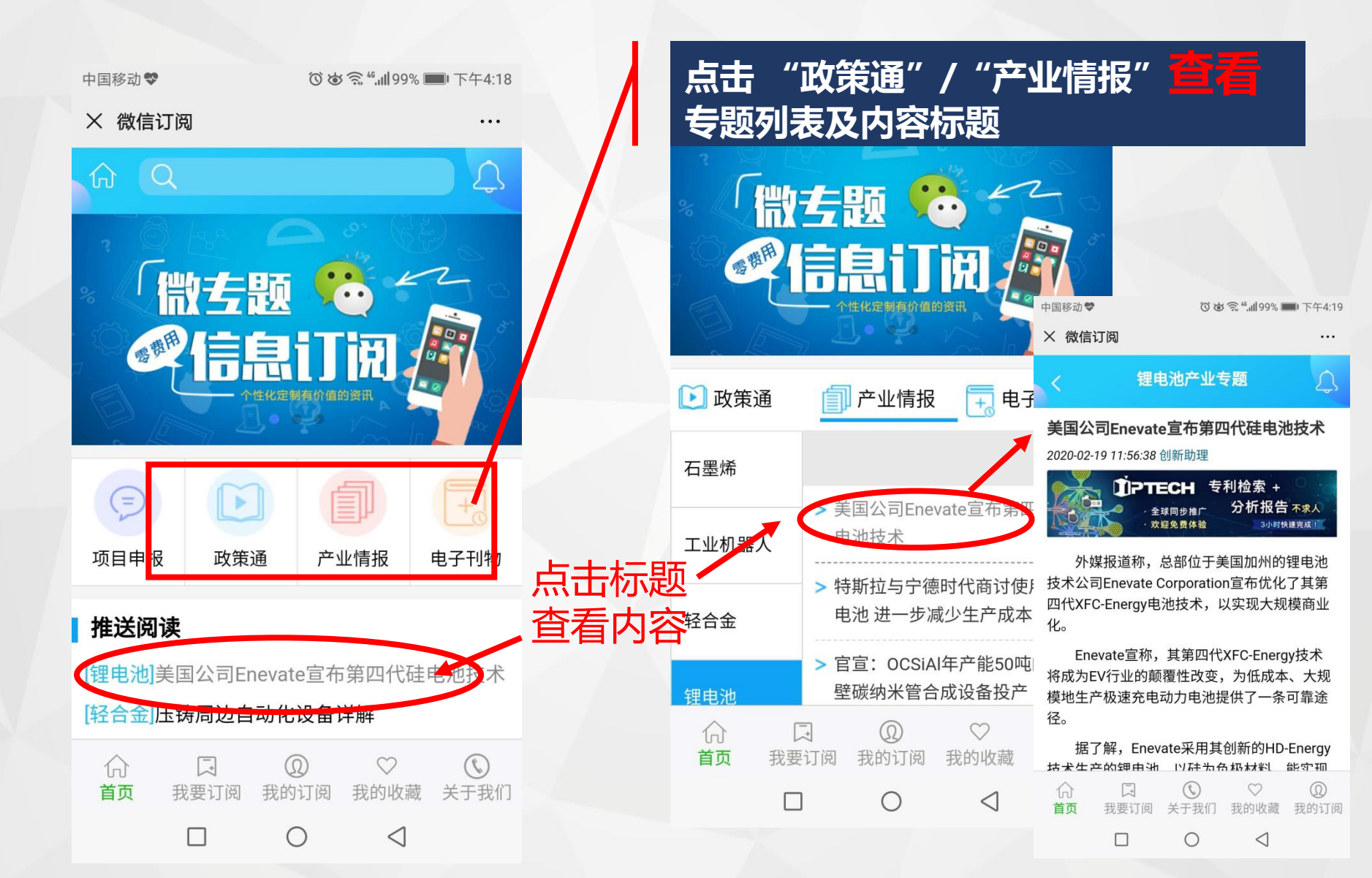

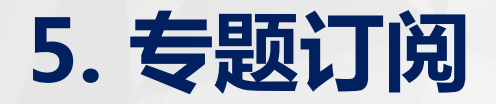

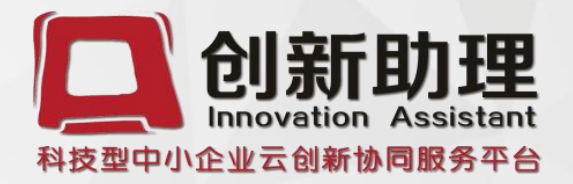

#### 方式1.主菜单我要订阅→选择专题→订阅申请→微信支付→订阅成功

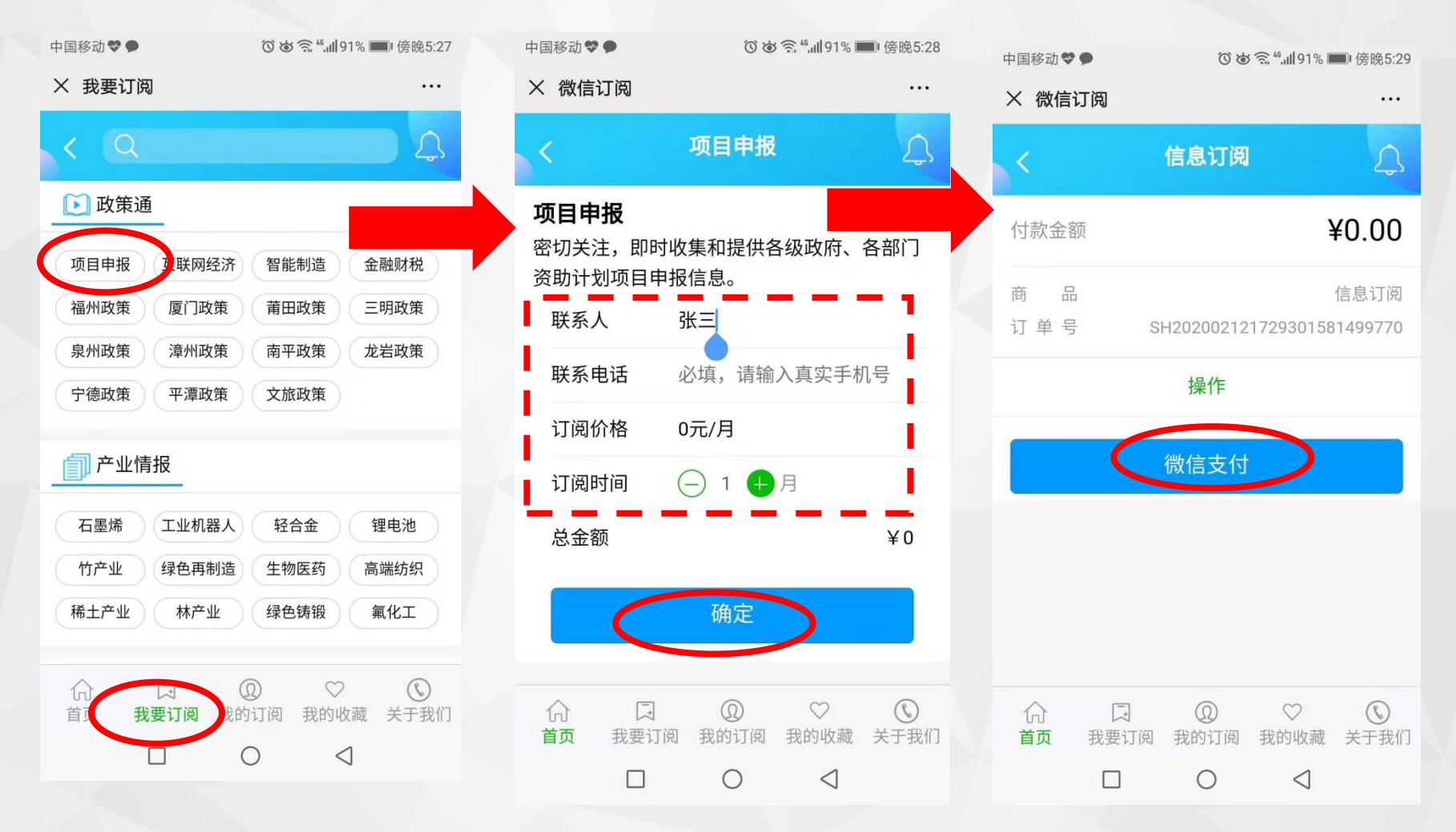

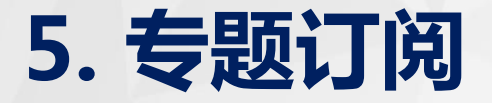

中国移动 🎔

× 微信订阅

制定以下措施:

来源:泉州市人民政府

-

我要订阅

П

(2)

 $\cap$ 

合

首页

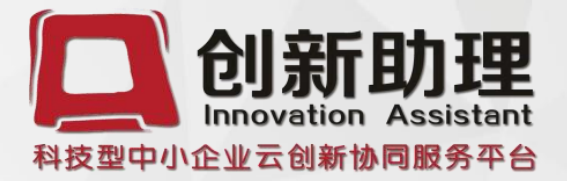

#### 方式3.点击文章标题进入内容页→订阅申请→微信支付→订阅成功

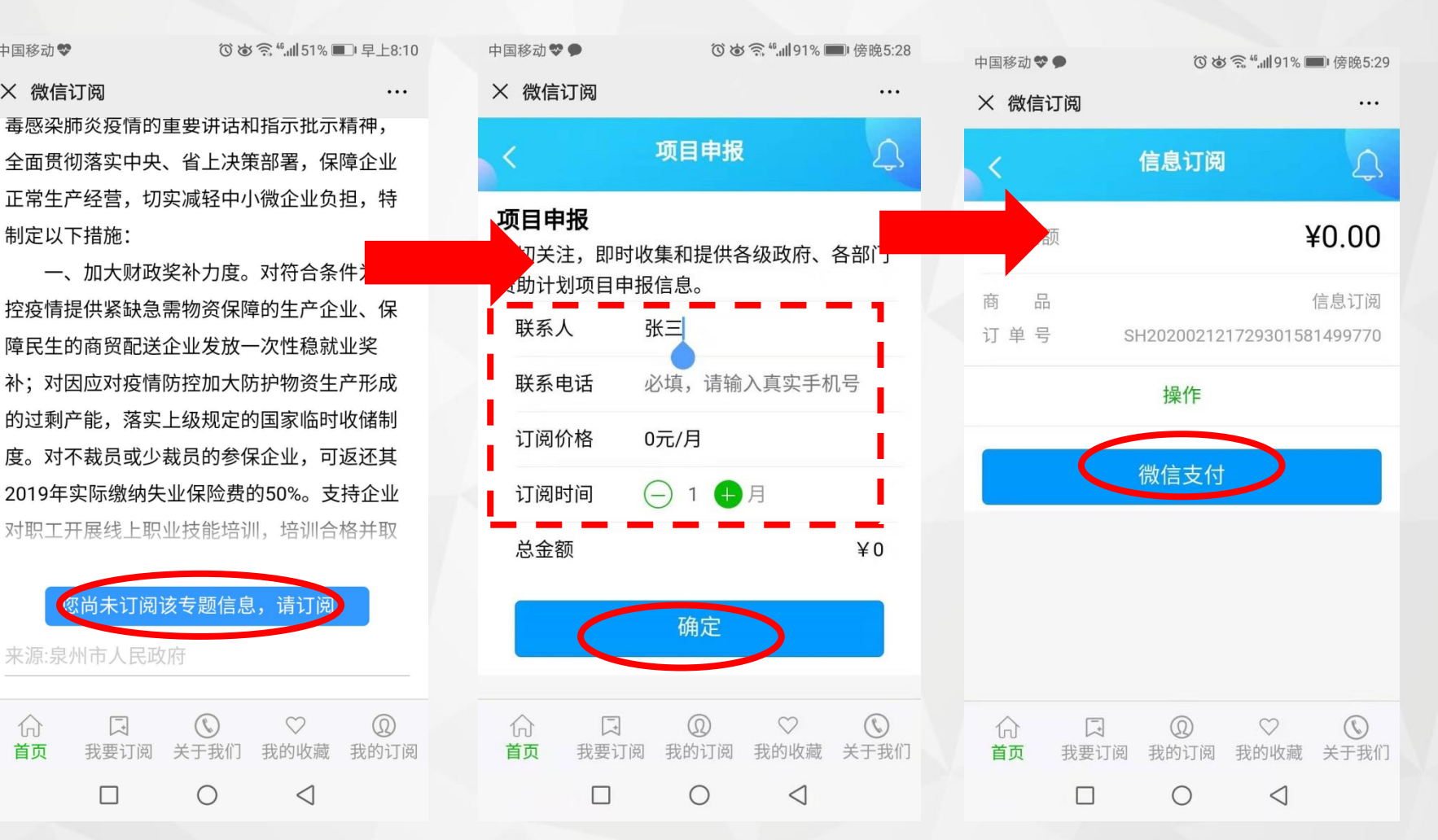

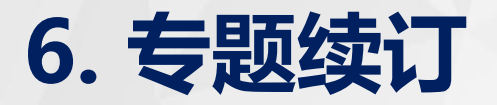

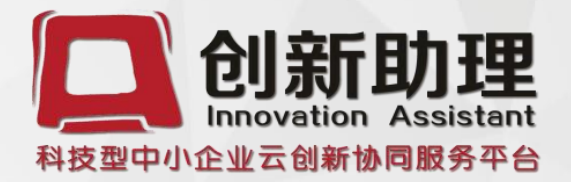

#### 方式1.主菜单我的订阅→选择专题→订阅申请→微信支付→订阅成功

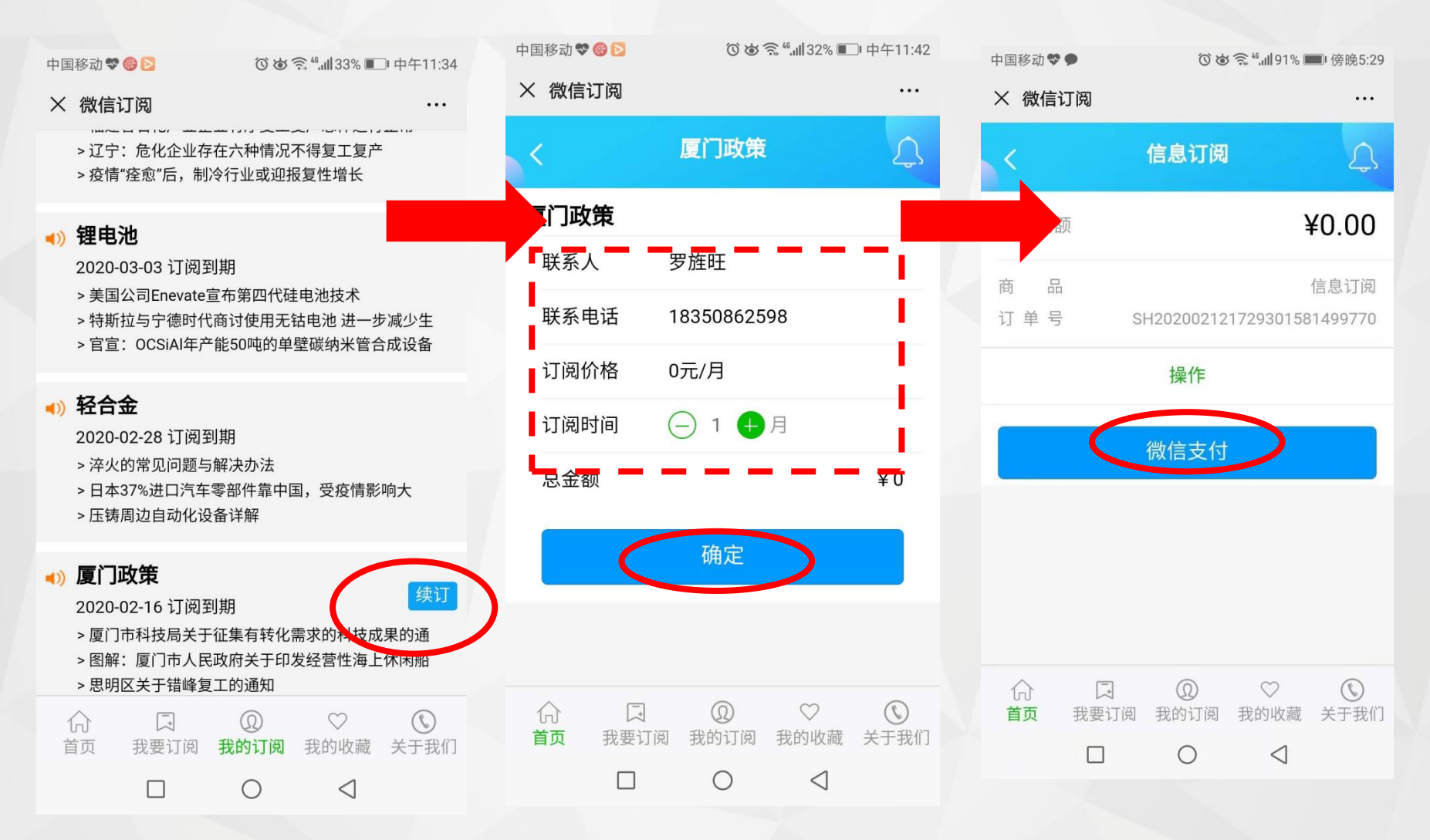

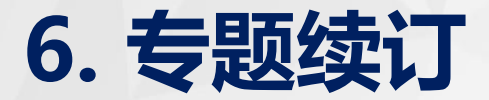

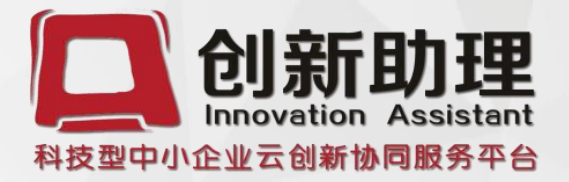

### 方式2.首页专题列表→选择"续订"→订阅申请→微信支付→订阅成功

| 中国移动 🏶 🍪 🖻      | ◎ ば 斎 "訓32% ■□ 中午11:38              | 中国移动 👽 🍪 🔁 | ⓒो중 ≝.⊪32% ■□中午11:42 |           | 中国移动♥●                       |                   | 91% 🔲 傍晚5:29 |  |
|-----------------|-------------------------------------|------------|----------------------|-----------|------------------------------|-------------------|--------------|--|
| × 微信订阅          |                                     | × 微信订阅     |                      |           | × 微信订阅                       |                   |              |  |
| 🕑 政策通           | 🗐 产业情报 📑 电子刊物                       | <          | 厦门政策                 | 4         | <                            | 信息订阅              | 4            |  |
| 项目申报            | 我要续订                                | 厦门政策       |                      |           | ∠额                           |                   | ¥0.00        |  |
| 互联网经济           | > 厦门市科技局关于征集有转化需                    | 联系人        | 罗旌旺                  |           | 商 品                          |                   | 信自订阅         |  |
|                 |                                     | 联系电话       | 18350862598          |           | 订 单 号                        | SH202002121729301 | 581499770    |  |
| 智能制造            | > 图解: 厦门市人民政府天于印友<br>经营性海上休闲船舶备案管理办 | 订阅价格       | 0元/月                 |           |                              | 操作                |              |  |
|                 | > 思明区关于错峰复工的通知                      | 订阅时间       |                      | - i -     |                              | $\frown$          |              |  |
| 金融财税            | >【关注】最新政策!这些情况免                     | 总金额        |                      | ¥O        |                              | 微信支付              |              |  |
| 福州政策            | ₩1八枕<br>                            |            |                      |           |                              |                   |              |  |
| 医门水体            | > 2020-01-02 国家税务总局厦门               |            | 确定                   |           |                              |                   |              |  |
| 夏  ] <b>以</b> 束 | 市税务局关于继续执行工会经费                      |            |                      |           |                              |                   |              |  |
| 莆田政策            | > 2020-01-07 关于2019年度个人             |            |                      |           |                              |                   |              |  |
| ŵ               |                                     |            |                      |           | 1 <sub>0</sub> 7 は<br>首页 我要订 | 「阅 我的订阅 我的收藏      | ▲ 关于我们       |  |
| 首页 我            | 要订阅 我的订阅 我的收藏 关于我们                  | 自贝 戎安订     | 凤 我的订阅 我的            | ソ4X減 大丁我们 |                              | 0 4               |              |  |
| [               |                                     |            | 0                    | V         |                              |                   |              |  |

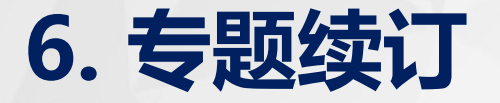

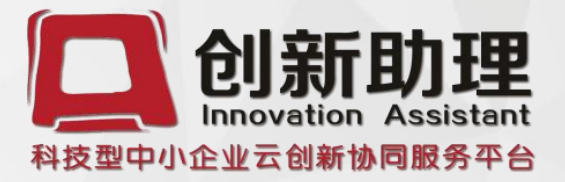

#### 方式3.点击文章标题进入内容页→订阅申请→微信支付→订阅成功

中国移动 🎔

× 微信订阅 …毒感梁肺炎疫情的重要讲话和指示批示精神,全面贯彻落实中央、省上决策部署,保障企业正常生产经营,切实减轻中小微企业负担,特制定以下措施:

一、加大财政奖补力度。对符合条件为 控疫情提供紧缺急需物资保障的生产企业、保 障民生的商贸配送企业发放一次性稳就业奖 补;对因应对疫情防控加大防护物资生产形成 的过剩产能,落实上级规定的国家临时收储制 度。对不裁员或少裁员的参保企业,可返还其 2019年实际缴纳失业保险费的50%。支持企业 对职工开展线上职业技能培训,培训合格并取

 您尚未订阅该专题信息,请订阅!

 来源:泉州市人民政府

 介 □ ○ ○ ②

 首页 我要订阅 关于我们 我的收藏 我的订阅

 □ ○ ○

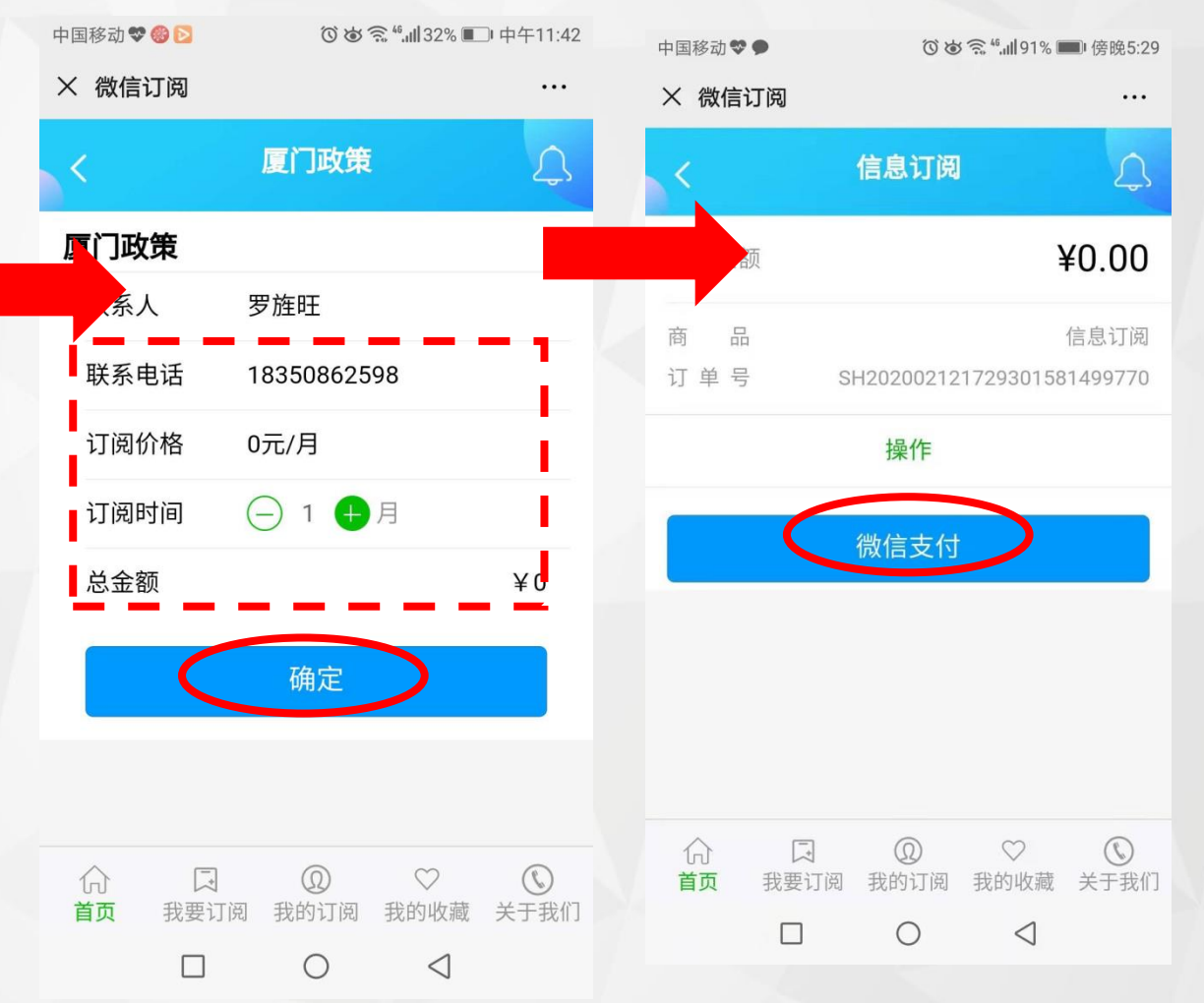

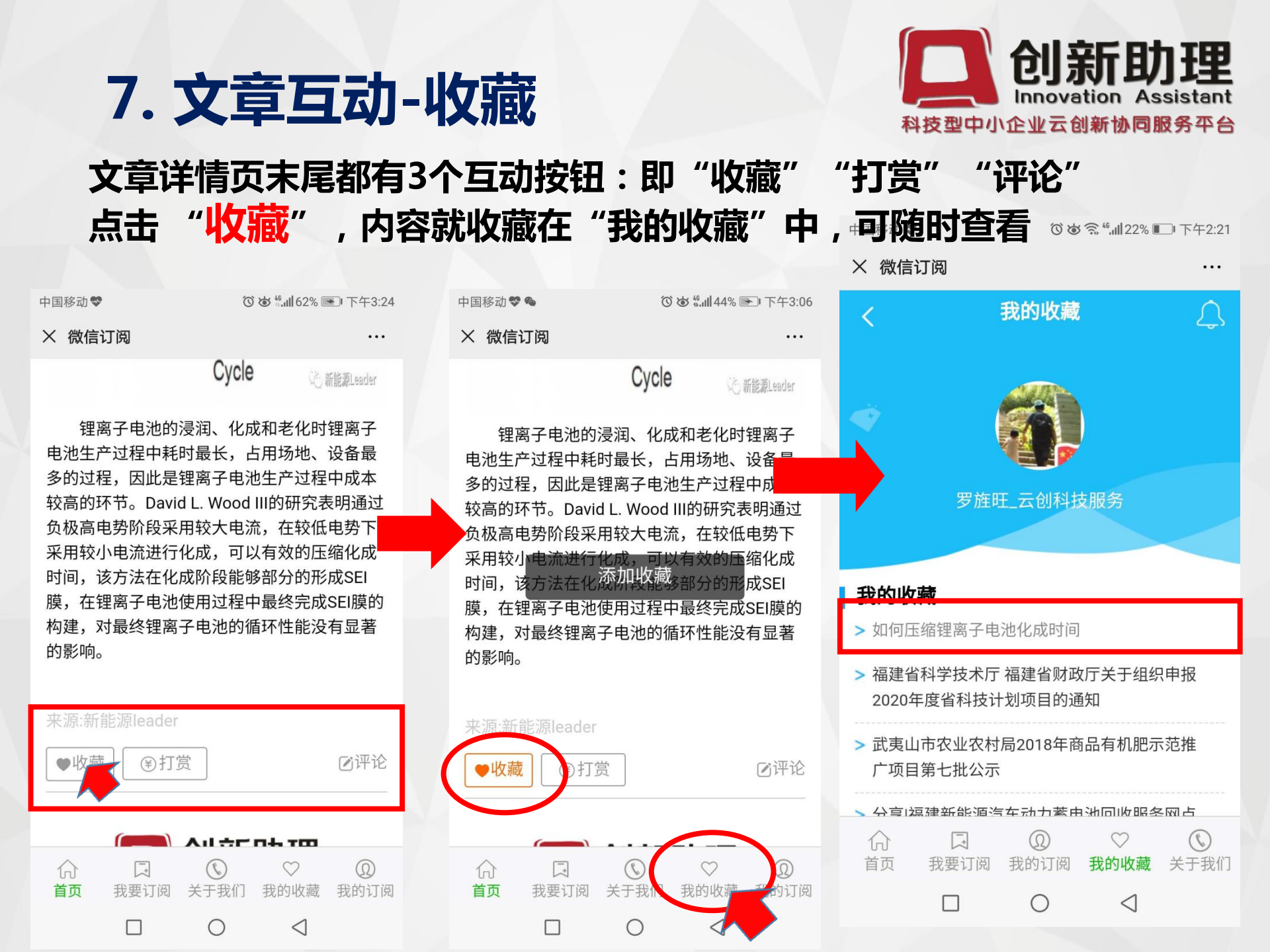

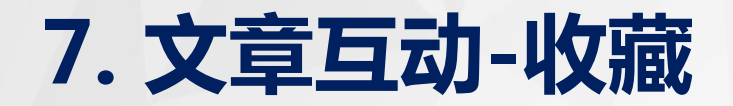

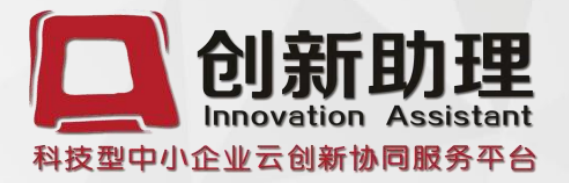

(70%)下午3.30

山国移动。

#### 用户对于收藏的文章不想再收藏了,就再次点击变红的"收藏"就可取 消该条收藏,则再看"我的收藏"就没有这条信息。

中国移动。

#### 

#### × 微信i

• 收嘉

首页

锂 
密 电池生产 多的过程 较高的环 负极高电 采用较小 时间,该 膜,在钼 构建, 对 的影响。

| 丁阅                                                                                                    |                       |           | 中国移动 👽                                                               |                                                                                                    | ❻谜️͡͡͡͡͡ः "∭22%                         | □□下午2:22    | 1 11 12 4                                                                                                  |                    | Ŭ                 |              |      |
|----------------------------------------------------------------------------------------------------|-----------------------|-----------|----------------------------------------------------------------------|----------------------------------------------------------------------------------------------------|-----------------------------------------|-------------|----------------------------------------------------------------------------------------------------|--------------------|-------------------|--------------|------|
| 內 … 子电池的浸润、化成和老化时锂离子过程中耗时最长,占用场地、设备最因此是锂离子电池生产过程中成本节。David L. Wood III的研究表明通过势阶段采用较大电流,在较低电势下电流进行化成,可以有效的压缩化成方法在化成阶段能够部分的形成SEI离子电池使用过程中最终完成SEI膜的最终锂离子电池的循环性能没有显著 |                       | 锂离子       | × 微信证                                                                | 丁阅                                                                                                    |                                         |             | × 微                                                                                                    | 信订阅                |                   |              | •••  |
| TFR/Ring/Ring/Ring/Ring/Ring/Ring/Ring/Rin                                                                                                    |                       |           | 电加尔 电子 一 电 的 高 的 高 的 高 的 高 的 高 的 不 时 膜 内 和 时 前 , 建 和 前 , 建 和 的 影 响 。 | 电池生产过程中耗时最长,占用场地、设备最<br>多的过程,因此是锂离子电池生产过程中成本<br>较高的环节。David L. Wood III的研究表明通过<br>负极高电势阶段采用较大电流,在较低电势下<br>采用较小电流进行化成,可以有效的压缩化成<br>时间,该方法在化成阶段能够部分的形成SEI<br>膜,在锂离子电池使用过程中最终完成SEI膜的<br>构建,对最终锂离子电池的循环性能没有显著<br>的影响。 取消收藏 |                                         |             | <br>く 我的收藏<br><br><br><br><br><br><br><br><br><br><br><br><br><br><br><br><br><br><br><br><br><br><br><br> |                    |                   |              |      |
|                                                                                                    |                       |           |                                                                      |                                                                                                    |                                         | ·           |                                                                                                    |                    |                   |              |      |
| Kimleader                                                                                                    |                       |           | 来源:新貨                                                                | じ源 leader                                                                                                    |                                         |             | 我的                                                                                                    | 收藏                 |                   |              |      |
| €打賞                                                                                                    |                       | ☑评论       | ●收藏                                                                  | €打赏                                                                                                    |                                         | ☑评论         | > 福建<br>202                                                                                                | 建省科学技术所<br>0年度省科技  | 亍 福建省财政<br>计划项目的通 | 牧厅关于组织<br>通知 | 只申报  |
| ▶ ① ① ① ① ① ① ①                                                                                                    | 航田                    | -         |                                                                      | 一 All                                                                                                    | 斩助押                                     |             | <b>&gt;</b> 武夷<br>广项                                                                                       | 夏山市农业农村<br>页目第七批公元 | 寸局2018年裔<br>示     | 雨品有机肥示       | 示范推  |
| 到估刑内小公业子创建                                                                                                    | 8a0598.com<br>新林同眠冬不少 |           |                                                                      |                                                                                                    |                                         |             | > 分享 福建新能源汽车动力蓄电池回收服务网点                                                                                    |                    |                   |              |      |
| 我要订阅 关于我们                                                                                                    | ○ 我的收藏                | ②<br>我的订阅 |                                                                      | -                                                                                                    |                                         |             |                                                                                                    | -                  | $\bigcirc$        | $\heartsuit$ |      |
|                                                                                                    |                       | PAR 14 14 | 行了                                                                   | は () 我要订阅 关于                                                                                                    | ✔ ↓ ↓ ↓ ↓ ↓ ↓ ↓ ↓ ↓ ↓ ↓ ↓ ↓ ↓ ↓ ↓ ↓ ↓ ↓ | (D)<br>我的订阅 | 首页                                                                                                    | 我要订阅               | 我的订阅              | 我的收藏         | 关于我们 |
|                                                                                                    | 7                     |           |                                                                      |                                                                                                    |                                         |             |                                                                                                    |                    | $\bigcirc$        | 1            |      |

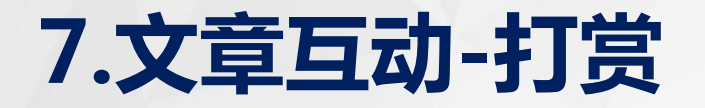

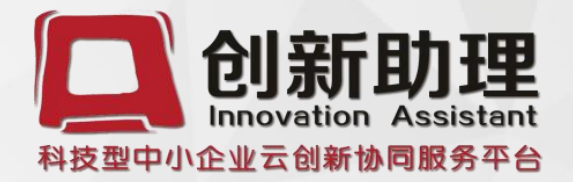

#### 用户可以对有价值的文章进行"打赏",可以选择打赏的金额或自主 设定打赏金额。 点击"打赏"→选定金额→支付→打赏成功

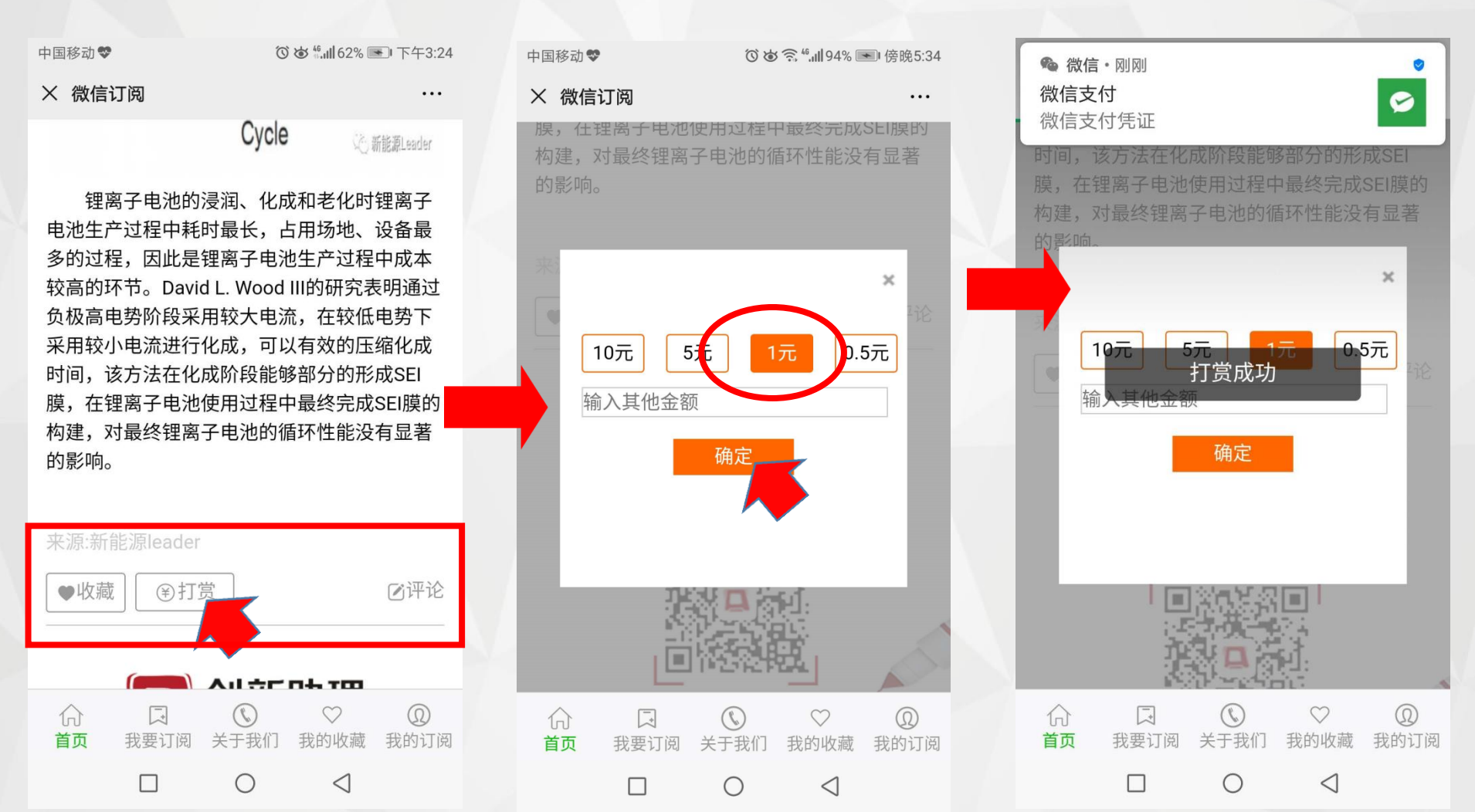

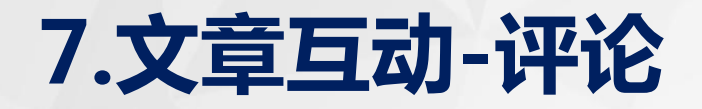

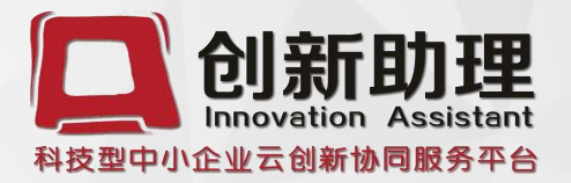

#### 点击"评论"→输入框输入内容→点"发表"→提示"已提交"→后台 审核通过后便可在评论区显示

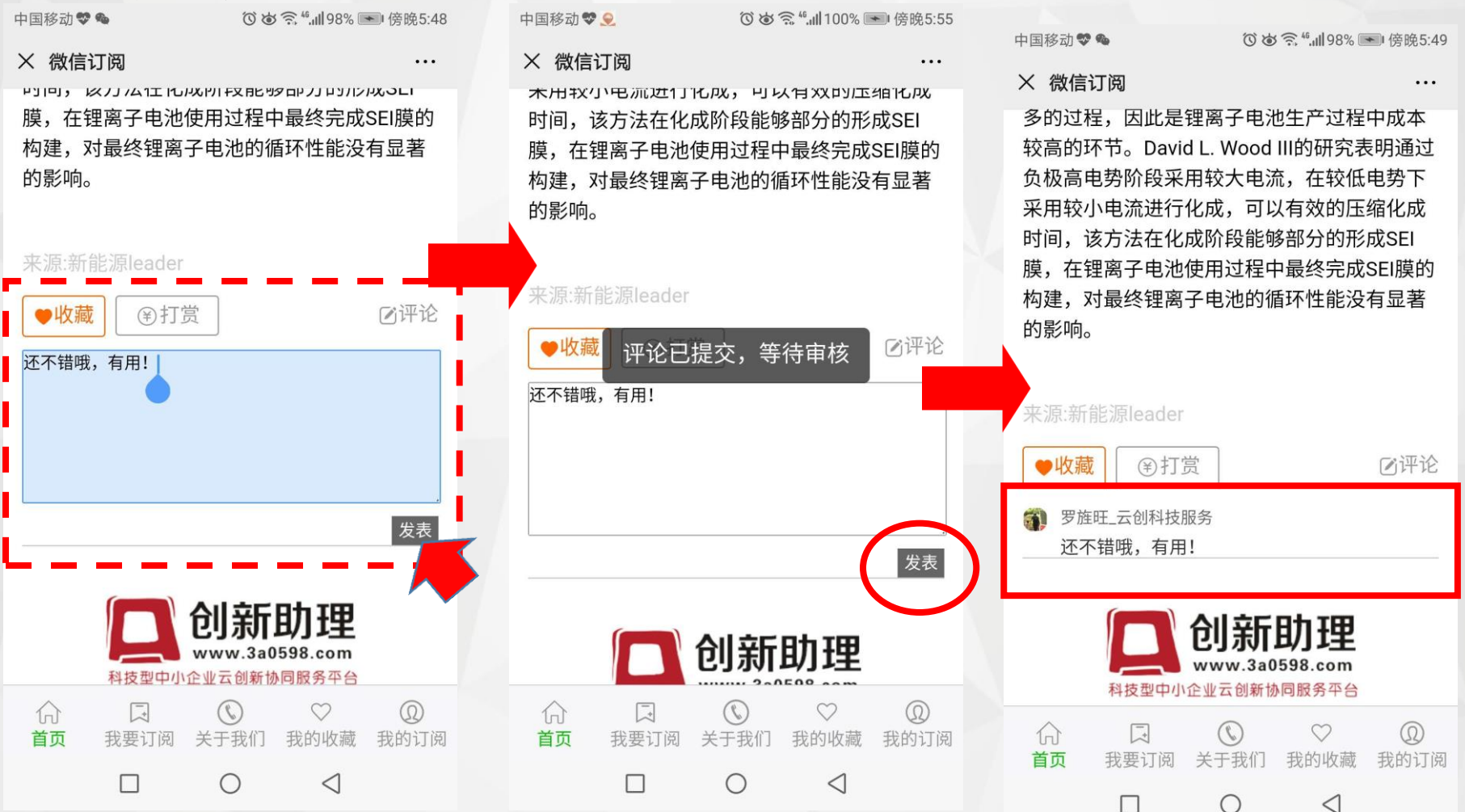

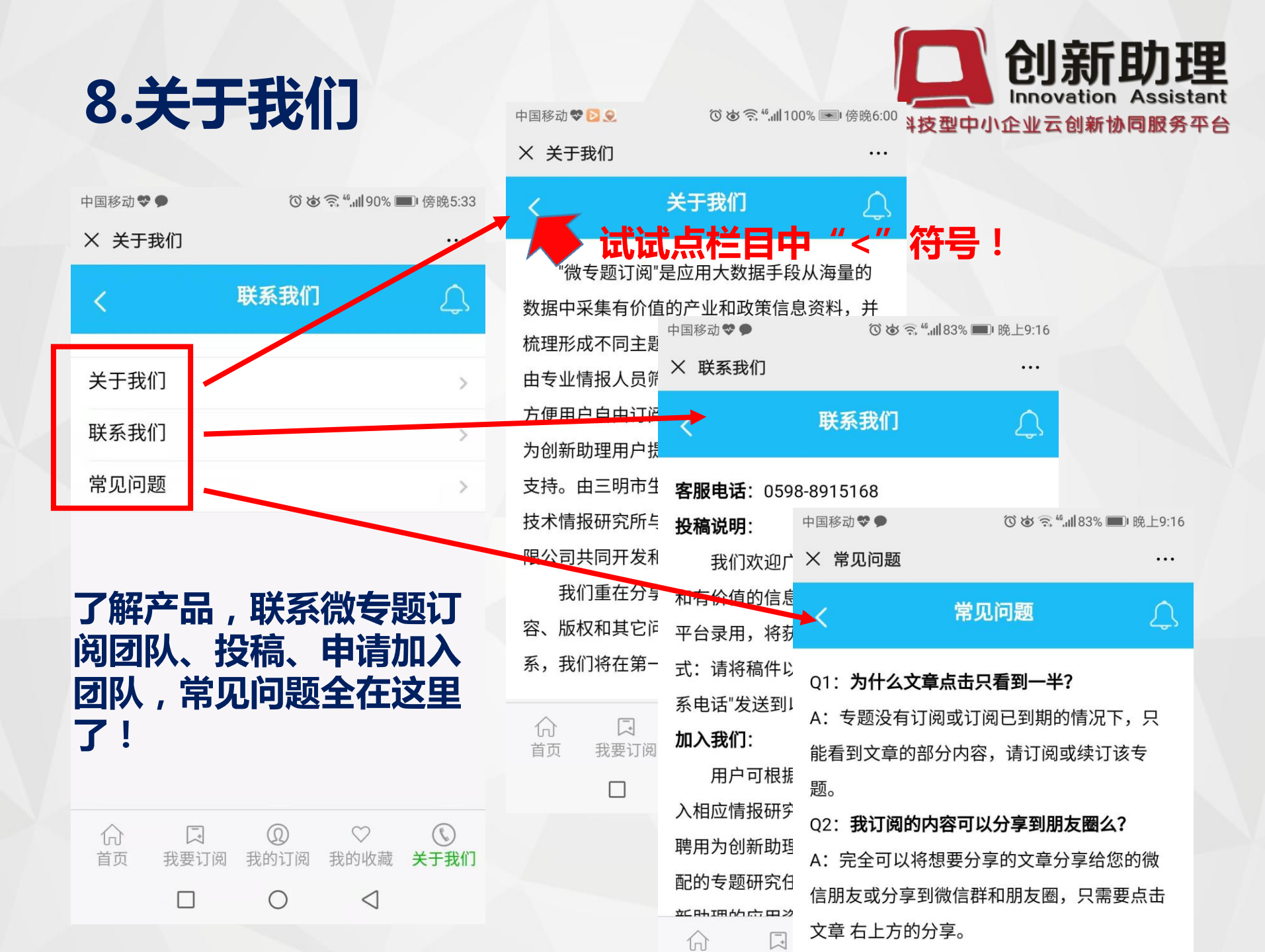

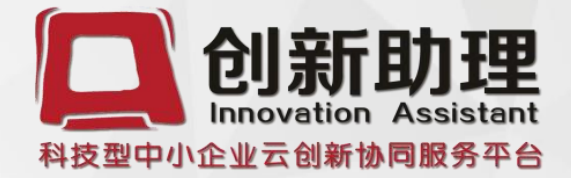

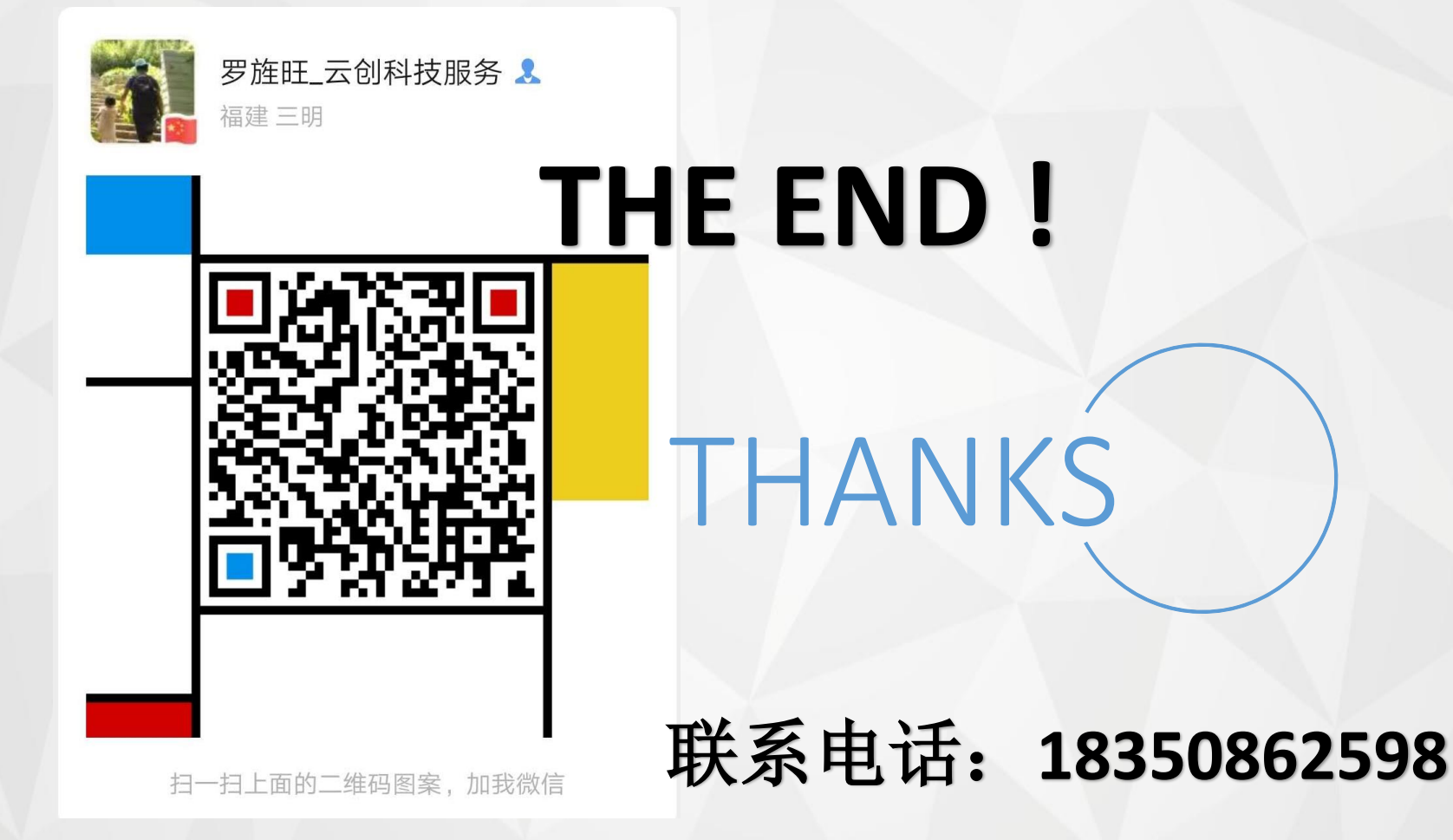